Webaffiligue-Association

# Gérer les adhésions Usep

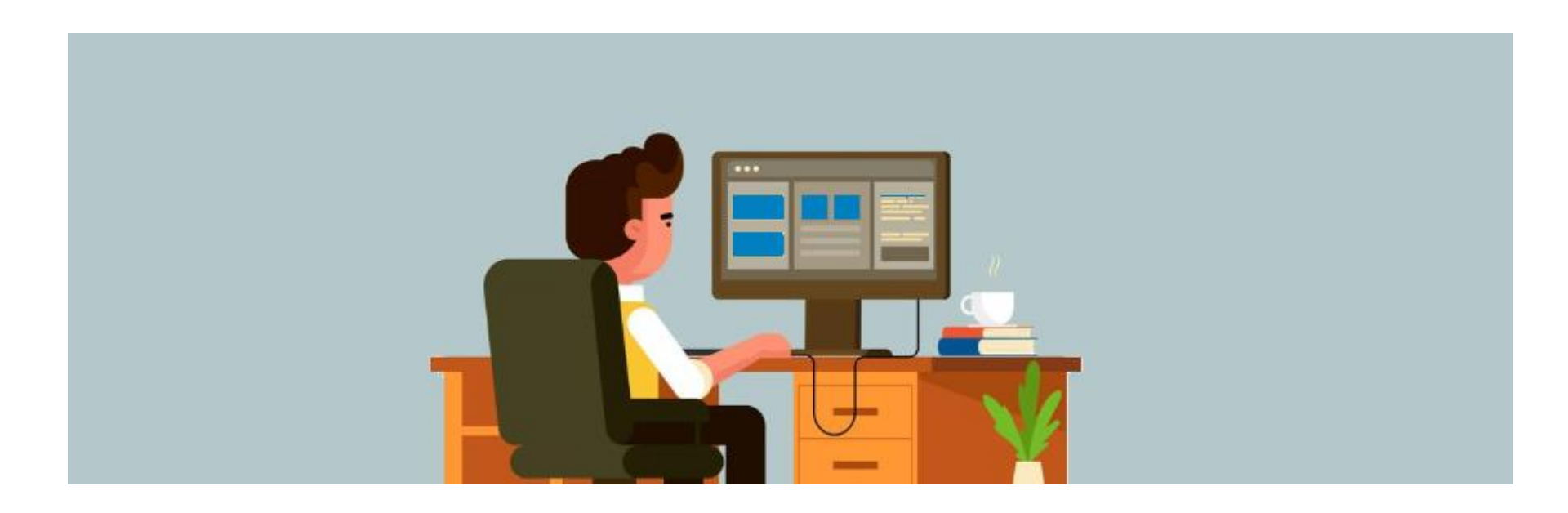

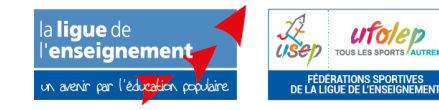

Assistance technique nationale webaffiligue@laligue.org Webaffiligue-Association

# Gérer les adhésions Usep

- Renouveler adhésion Usep adulte
- Saisir une nouvelle adhésion Usep adulte
- Renouveler adhésion Usep enfants
- Saisir une nouvelle adhésion Usep enfants

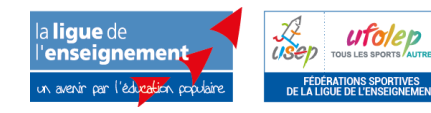

Assistance technique nationale webaffiligue@laligue.org

# Webaffiligue-Association

### Renouveler les adhésions

#### **Bienvenue sur Affiligue**

| Identifiant               | APAC ASSURANCES                                                          |
|---------------------------|--------------------------------------------------------------------------|
| VOTRE IDENTIFIANT         |                                                                          |
| Mot de passe              | ROULER EN UFOLEP                                                         |
| VOTRE MOT DE PASSE        | Gerer vos entrainements motos et Cyclos                                  |
| & Se connecter            | REJOIGNEZ-NOUS<br>Pour ceux et celles qui n'ont pas encore rejoint notre |
| Recevoir mes identifiants | reseau a associations anilièes et à danérents                            |

 - L'utilisateur.trice se connecte sur <u>www.affiligue.org</u> avec son identifiant et son mot de passe (identique chaque année) ou le demander à la fédération par mail – téléphone : <u>usep46@fol46.org</u> – 05 65 22 68 53.

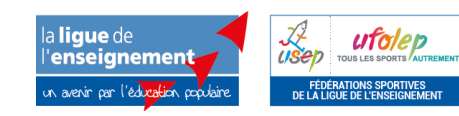

Assistance technique nationale webaffiligue@laligue.org

# Ouverture du menu « Gérer mes adhérents.es »

| Affiligue.org 20<br>renseignement<br>www.wr.lower.com | 021/2022 |                              |                             |                                    |                |                    |                    |              |              |                   |                    | A+ A- ≡ ▲               | Jn problè    | me? ()               |
|-------------------------------------------------------|----------|------------------------------|-----------------------------|------------------------------------|----------------|--------------------|--------------------|--------------|--------------|-------------------|--------------------|-------------------------|--------------|----------------------|
|                                                       |          | GÉRER LES AD                 | DHÉRENTS.ES                 |                                    |                |                    |                    |              |              |                   |                    |                         |              | ?☆                   |
| 🕈 Tableau de bord                                     |          | Lorsque vous avez term       | niné de gérer vos adhére    | ents, si le bouton <sup>*</sup> tr | ransférer les  | modifications à la | rédération" est en | vert : pens  |              |                   |                    |                         |              | •                    |
| Ma fédération                                         |          |                              |                             |                                    |                |                    |                    |              | O Ajouter ur | .e adhérent.e O A | jouter enfant USEP | Envoyer les moc         | lifs. à la 1 | fédération           |
| O Paramétrages                                        | ^        |                              |                             |                                    |                |                    |                    |              |              |                   |                    |                         | 10.00        |                      |
| Mon association/mon affiliation                       | ^        | Recherche                    |                             |                                    |                |                    |                    |              |              |                   |                    |                         | Q            | avancée              |
| Mes adhésions                                         | •        |                              |                             |                                    |                |                    |                    |              |              |                   |                    |                         |              |                      |
| Gérer mes adhérents.es                                |          | Nº ou nom                    | Nº ou nom                   |                                    | Prénom         | Prénom             |                    | Saison       | 2021/2022    |                   | Etat T             | ous                     | ~            |                      |
| Demandes d'adhésion reçues par internet               |          |                              |                             |                                    |                |                    |                    |              |              |                   |                    |                         |              |                      |
| Importer un fichier d'adhérents.es / licenciés.es     |          |                              |                             |                                    |                |                    | Effacer les filtre | s Rechercher |              |                   |                    |                         |              |                      |
| Historique des transferts à la fédé.                  |          | 6E adbérente correces        | ndant au(v) filtro(n) auiu  | ant(a): Saisan : 20                | 01/2022 / Aff  |                    |                    |              |              |                   |                    |                         |              |                      |
| C Demande de licence usep adulte 2021/22              |          | oo dunerents correspo        | induite du(x) intre(s) suiv | unt(s). suison . 20                | 21/2022 / AIII | induori en suson n | 1.001              |              |              |                   |                    |                         |              |                      |
| € Mes factures                                        | ^        | Actions pour la sélectio     | on: Autres impressions      | Export Excel                       |                |                    |                    |              |              |                   |                    |                         |              |                      |
| 🖬 Agenda                                              | ^        |                              |                             |                                    |                |                    |                    |              |              |                   |                    |                         |              |                      |
| Webrencontres usep                                    | ^        | Afficher 1000 ♥ lignes par p | odde                        |                                    |                |                    |                    |              |              |                   |                    |                         |              |                      |
| <ul> <li>Ecrire par mail aux adhérents</li> </ul>     | ^        | N° adhérent                  | Nom, prénom                 |                                    |                |                    |                    | Sexe         | Age          | Tranche d'âge 🕄   | Dernière adh.      | Adhésion<br>2021/2022   | Action       | 15 <b>(</b> )        |
| Actualités pour les adhérents                         |          | 0.46                         |                             |                                    |                |                    |                    | M            | 14           | <b>.</b>          | 2017/2019          |                         |              |                      |
| ඥ Outils                                              | ^        | 040                          |                             |                                    |                |                    |                    | IVI          | 14           |                   | 2017/2018          | C d le louvelei         | -            | 5-                   |
| Aides                                                 |          | 046                          |                             |                                    |                |                    |                    | F            | 13           |                   | 2017/2018          | Cà renouveler           | ۵            | ୩୦<br>ଅ <del>-</del> |
|                                                       |          | 046                          |                             |                                    |                |                    |                    | M            | 13           |                   | 2017/2018          | C à renouveler          | •            | ঞ<br>ত <del>-</del>  |
|                                                       |          | 046                          |                             |                                    |                |                    |                    | F            | 9            |                   | 2019/2020          | C à renouveler          | ۵            | ক<br>মৃ              |
|                                                       |          | 046                          |                             |                                    |                |                    |                    | F            | 8            |                   | 2019/2020          | C à renouveler          | e            | ক<br>ম               |
|                                                       |          | 046                          |                             |                                    |                |                    |                    | F            | 12           |                   | 2017/2018          | C à renouveler          | 0            | ক<br>মৃ              |
|                                                       |          | 046                          |                             |                                    |                |                    |                    | F            | 10           |                   | 2019/2020          | C à renouveler          | ۵            | ক<br>ত <del>-</del>  |
|                                                       |          | 046                          |                             |                                    |                |                    |                    | м            | 9            |                   | 2019/2020          | ${\cal C}$ à renouveler | e            | Ø)                   |

Ce menu affiche tous les adhérents.es de votre association.

Depuis ce menu, vous pouvez gérer les fiches des adhérents.es, les renouveler, les masquer, éditer leur carte/licence, faire du traitement par lot, etc.

# Etat de l'adhésion de chaque adhérent.e

| Affiligue.org 2021/202<br>Association                    | 2                                                                                                    |                                                  | COMITE DEPARTEMENTAL USEP DU LOT -           | A+ A- \Xi 🛦 Un problème ? 🖒          |
|----------------------------------------------------------|----------------------------------------------------------------------------------------------------|--------------------------------------------------|----------------------------------------------|--------------------------------------|
| Association 046042112 - comite departemental usep du lot | GÉRER LES ADHÉRENTS.ES                                                                                  |                                                  |                                              | 3 公                                  |
| 🕈 Tableau de bord                                        |                                                                                                    |                                                  |                                              |                                      |
| 🕿 Ma fédération                                          | Lorsque vous avez terminé de gérer vos adhérents, si le bouton "transférer les modifications à la fé    | dération" est en vert : pens                     |                                              | •                                    |
| Paramétrages                                             |                                                                                                    | O Ajo                                            | uter un.e adhérent.e 🛛 🛛 Ajouter enfant USEP | Envoyer les modifs. à la fédération  |
| Mon association/mon affiliation                          |                                                                                                    |                                                  |                                              |                                      |
| ■ Mes adhésions 🗸                                        | Recherche                                                                                               |                                                  |                                              | 🍳 avancée                            |
| Gérer mes adhérents.es                                   |                                                                                                    | Science 2021/2022                                | _ Etat T                                     |                                      |
| Demandes d'adhésion reçues par internet                  | Nº 00 NOM                                                                                               | Scison 2021/2022                                 | • Eldi                                       | bus 🗸                                |
| Importer un fichier d'adhérents.es / licenciés.es        |                                                                                                    |                                                  |                                              |                                      |
| Historique des transferts à la fédé.                     |                                                                                                    | Effacer les filtres Rechercher                   |                                              |                                      |
| C Demande de licence usep adulte 2021/22                 | 12 adhérents correspondant au(x) filtre(s) suivant(s): Saison : 2021/2022 / Affiliation en saison N : O | 11                                               |                                              |                                      |
| € Mes factures                                           |                                                                                                    |                                                  |                                              |                                      |
| 🖬 Agenda 🔨                                               | Actions pour la sélection: 🚔 3 bulletins de renouvellement 🛛 🖾 2 mails à envoyer 😒 3 personn            | nes à ajouter à liste de diffusion 🛛 🔊 Masquer 3 | Autres impressions Export Excel              |                                      |
| I Webrencontres usep                                     | Afficher 50 V lignes nor page                                                                           |                                                  |                                              |                                      |
| 🖈 Ecrire par mail aux adhérents                          |                                                                                                    |                                                  |                                              | Adhásion                             |
| Actualités pour les adhérents                            | □ Nº adhérent Nom, prénom                                                                               | Sexe Ag                                          | e Tranche d'âge 🕄 Dernière adh. 🕄            | 2021/2022 Actions                    |
| ۱۵ Outils                                                | Ø 046_00001064 BAILLY DOMINIQUE                                                                         | M 60                                             | 2020/2021                                    | 🕄 à renouveler 🚔 🛷                   |
| 0 Aides                                                  |                                                                                                    |                                                  |                                              | ত-                                   |
|                                                          | 046_50253762 BONNET AURORE                                                                              | F 43                                             | 2017/2018                                    | 🕻 à renouveler 🛔 🕫<br>වැ             |
|                                                          | ☑ 046_61059048 BOYALS NADINE                                                                            | F 60                                             | 2019/2020                                    | ට à renouveler 🛔 ø<br>ව 🗸            |
|                                                          | 046_96081259 CHEVALIER CHRISTIAN                                                                        | M 62                                             | 2020/2021                                    | 💭 à renouveler 🛔 🛷<br>ତ କ            |
|                                                          | 046_96070029 CLEMENT CAROLE                                                                             | F 51                                             | 2016/2017                                    | 💭 à renouveler 🚔 🛷<br>ଅଟ             |
|                                                          | ☑ 046_47149822 GARCIA CLAUDE                                                                            | M 67                                             | 2015/2016                                    | ට à renouveler 🛓 🛷<br>ව <del>-</del> |

Vous avez là tous les adhérents de votre association des 3 dernières années. Nous vous conseillons de commencer par « faire le ménage » en masquant les adhérents non renouvelés cette année.

Deux options :

-Vous avez plusieurs personnes à « masquer », cochez la case

des personnes à « masquer » dans la colonne de gauche juste à côté du « N° adhérent » puis cliquez en haut de page (action pour la sélection) sur « Masquer ».

-Vous avez seulement une personne à « Masquer » cliquez directement sur le petit œil barré (Masquer) se trouvant tout à droite dans la colonne « Action ».

#### Etat de l'adhésion de chaque adhérent.e

| Affiligue.org 20<br>Affiligue.org 20<br>Association                                                                                  | 21/2022  |                                                 |                           |                                   |                         |                              |               |                  |                    | A+ A- Ξ ▲ U               | In problè  | eme? ()               |
|----------------------------------------------------------------------------------------------------|----------|-------------------------------------------------|---------------------------|-----------------------------------|-------------------------|------------------------------|---------------|------------------|--------------------|---------------------------|------------|-----------------------|
|                                                                                                    |          | GÉRER LES A                                     | DHÉRENTS.ES               |                                   |                         |                              |               |                  |                    |                           |            | ?☆                    |
| <ul> <li>A Tableau de bord</li> <li>Ma fédération</li> <li>Paramétrages</li> </ul>                                                   | •        | orsque vous avez te                             | rminé de gérer vos adhére | nts, si le bouton "transférer les | modifications à la fédé | ration" est en vert : pens   | O Ajouter un. | e adhérent.e 🛛 🗛 | jouter enfant USEF | Envoyer les mod           | lifs. à la | fédération            |
| Mon association/mon affiliation                                                                                                    | ^        | Recherche                                       |                           |                                   |                         |                              |               |                  |                    |                           | e          | <b>à</b> avancée      |
| Mes adhésions                                                                                                    | ~        |                                                 |                           |                                   |                         |                              |               |                  |                    |                           |            |                       |
| Gérer mes adhérents.es                                                                                                    |          | Nº ou nom                                       | Nº ou nom                 | Prénom                            | Prénom                  | Saison                       | 2021/2022     | •                | Etat T             | ous                       | ~          |                       |
| Demandes d'adhésion reçues par internet<br>Importer un fichier d'adhérents.es / licenciés.es<br>Historique des transferte à la férié |          |                                                 |                           |                                   | E                       | facer les filtres Rechercher |               |                  |                    |                           |            |                       |
| € Mes factures<br>agenda<br>Webrencontres usep                                                                                       | A        | ctions pour lα sélec<br>ficher 1000 ♥ lignes po | tion: Autres impressions  | Export Excel                      |                         |                              |               |                  |                    |                           |            |                       |
| Ecrire par mail aux adhérents                                                                                                    | ^ _      | N° adhérent                                     | Nom, prénom               |                                   |                         | Sexe                         | Age           | Tranche d'âge    | Dernière adh.      | Adhésion<br>2021/2022     | Action     | ns 🖯                  |
| Actualites pour les danerents                                                                                                    | <b>~</b> | 046                                             |                           |                                   |                         | м                            | 14            |                  | 2017/2018          | 2 à renouveler            | e          | <i>ø</i> )            |
| 6 Aides                                                                                                    |          | 046                                             |                           |                                   |                         | F                            | 13            |                  | 2017/2018          | Càrenouveler              | 0          | 9.<br>Ø               |
|                                                                                                    |          | 046                                             |                           |                                   |                         | М                            | 13            |                  | 2017/2018          | C à renouveler            | 0          | ক<br>ত <del>-</del>   |
|                                                                                                    |          | 046                                             |                           |                                   |                         | F                            | 9             |                  | 2019/2020          | C à renouveler            | •          | ଏ୬<br>ଅ <b>-</b>      |
|                                                                                                    |          | 046                                             |                           |                                   |                         | E                            | 8             |                  | 2019/2020          | C à renouveler            | •          | ø<br>∋-               |
|                                                                                                    |          | 046                                             |                           |                                   |                         | F                            | 12            |                  | 2017/2018          | $\mathcal C$ à renouveler | ۵          | %)<br>ଅ≁              |
|                                                                                                    |          | 046                                             |                           |                                   |                         | F                            | 10            |                  | 2019/2020          | 2 à renouveler            | 0          | ক্ট<br>ত <del>-</del> |
|                                                                                                    | C        | 046                                             |                           |                                   |                         | М                            | 9             |                  | 2019/2020          | ${\cal C}$ à renouveler   | •          | @)<br>2               |

Chaque adhérent.e a un état qui vous permet de connaître la situation de son adhésion. Vous pouvez renouveler tous les adhérents.es qui n'ont pas l'état « Validée ».

#### Etat de l'adhésion de chaque adhérent.e

Voici la signification des différents états d'une adhésion dans l'espace Webaffiligue :

| Adhésion non renouvelée cette année                        | U à renouveler   |
|------------------------------------------------------------|------------------|
| L'association demande l'adhésion d'un adhérent             | r à envoyer fédé |
| L'association envoie la demande d'adhésion à la fédération | () en cours      |
| Adhésion validée par la fédération                         | ✓ validée        |

| Lingue de<br>l'enseignement<br>(sour pr (Support numer<br>Association                                                            | 021/202     | 2                        |                         |                    |                 |                      |                       |               |              |                 |                    | A+ A- <b>Ξ A</b>           | Jn problè   | me? ()            |
|----------------------------------------------------------------------------------------------------|-------------|--------------------------|-------------------------|--------------------|-----------------|----------------------|-----------------------|---------------|--------------|-----------------|--------------------|----------------------------|-------------|-------------------|
|                                                                                                    |             | GÉRER LES AD             | DHÉRENTS.ES             |                    |                 |                      |                       |               |              |                 |                    |                            |             | ?☆                |
| 🕈 Tableau de bord<br>🕿 Ma fédération                                                                                             |             | Lorsque vous avez term   | niné de gérer vos adhér | ents, si le bouton | "transférer les | modifications à      | la fédération" est er | n vert : pens | O Algutor ur | a adháranta     |                    |                            | dife à la t | •                 |
| <ul><li>Paramétrages</li><li>Mon association/mon affiliation</li></ul>                                                           | ^           | Recherche                |                         |                    |                 |                      |                       |               | V Ajouter un | e donerence     | jouter enrant oser | envoyer les mot            | ins. a la l | avancée           |
| Mes adhésions                                                                                                    | ~           |                          | ******                  |                    | -               | and the second state |                       |               | 0001/0000    |                 |                    |                            |             |                   |
| Gérer mes adhérents.es                                                                                                    |             | Nº ou nom                | Nº ou nom               |                    | Prénom          | Prénom               |                       | Saison        | 2021/2022    | •               | Etat               | ous                        | ~           |                   |
| Importer un fichier d'adhérents.es / licenciés.es                                                                                |             |                          |                         |                    |                 |                      | Effacer les filtr     | es Rechercher |              |                 |                    |                            |             |                   |
| <ul> <li>C Demande de licence usep adulte 2021/22</li> <li>C Mes factures</li> <li>Agenda</li> <li>Webrencontres usep</li> </ul> | ~<br>^<br>~ | Actions pour la sélectio | on: Autres impressions  | Export Excel       | 021/2022 / All  | induori en suisor    | N: OU                 |               |              |                 |                    |                            |             |                   |
| Ecrire par mail aux adhérents                                                                                                    | ^           | □ Nº adhérent I          | Nom, prénom             |                    |                 |                      |                       | Sexe          | Age          | Tranche d'âge 🤁 | Dernière adh.      | Adhésion<br>2021/2022      | Action      | ns 🕄              |
| Actualities pour les adherents                                                                                                   | ^           | 046                      |                         |                    |                 |                      |                       | М             | 14           |                 | 2017/2018          | C à repouveler             | •           | ক<br>⊇ •          |
| U Aldes                                                                                                    |             | 046                      |                         |                    |                 |                      |                       | F             | 13           |                 | 2017/2018          | 2 × 📶                      | e           | ଏ୬<br>ଅ•          |
|                                                                                                    |             | □ 046                    |                         |                    |                 |                      |                       | м             | 13           |                 | 2017/2018          | Càrenouveler               | e           | ক<br>এন           |
|                                                                                                    |             | 046                      |                         |                    |                 |                      |                       | F             | 9            |                 | 2019/2020          | $\mathcal{C}$ à renouveler | θ           | ক<br>এন           |
|                                                                                                    |             | □ 046                    |                         |                    |                 |                      |                       | F             | 8            |                 | 2019/2020          | C à renouveler             | 0           | ক<br>ত-           |
|                                                                                                    |             | 046                      |                         |                    |                 |                      |                       | F             | 12           |                 | 2017/2018          | 2 à renouveler             | 8           | ୍ଷ<br>ଅ•          |
|                                                                                                    |             | □ 046                    |                         |                    |                 |                      |                       | F             | 10           |                 | 2019/2020          | C à renouveler             | 8           | <i>ବ</i> ୍ଚ<br>ଅ~ |
|                                                                                                    |             | 046                      |                         |                    |                 |                      |                       | м             | 9            |                 | 2019/2020          | 2 à renouveler             | A           | S)                |

Pour renouveler une adhésion, cliquez sur la ligne d'un.e adhérent.e. Cà renouveler

| Affiligue.org 2021<br>renseignement<br>renser in parameter<br>Association                                                                                                    | 2022                                                                                                    |                                                                                           |                                                                                                    |
|----------------------------------------------------------------------------------------------------|----------------------------------------------------------------------------------------------------|-------------------------------------------------------------------------------------------|----------------------------------------------------------------------------------------------------|
| Association 046170003 - association sportive de l'école<br>d'aynac                                                                                                    | FICHE DE L'ADHÉRENT                                                                                                    |                                                                                           | ☆                                                                                                    |
| <ul> <li>▲ Tableau de bord</li> <li>▲ Ma fédération</li> <li>♦ Paramétrages</li> <li>✓ Mon association/mon affiliation</li> <li>➡ Mes adhésions</li> <li>♦ Mes factures</li> <li>➡ Agenda</li> <li>➡ Webrencontres usep</li> <li>➡ Ecrire par mail aux adhérents</li> <li>➡ Actualités pour les adhérents</li> </ul> | Association nº046i70003 - ASSOCIATIO<br>Adhésion 2021/2022: Nº046_96078255 -<br>Informations personnelles<br>Nº<br>Civilité •<br>Prénoms<br>Nom<br>Date de naissance | V SPORTIVE DE L'ÉCOLE D'AYNAC<br>CHASSAING KATIA<br>ques Activités USEP Inf<br>O Mr ® Mme | formations complémentaires Assurance Récapitulatif RÉNOM 2 PRÉNOM 3 Pour les femmes mariées NOM DE NAISSANCE                                                                                                    |
| Aides                                                                                                    | Etes vous né en France ? *                                                                                                    | ● Oui O Non                                                                               |                                                                                                    |
|                                                                                                    | Département, Ville<br>Photo :                                                                                                    | Séléctionnez le département                                                               | coù vous êtes né v       v         Informations concernant la photo         Cette photo sera utilisée sur votre carte d'adhérent         J'accepte que ma photo puisse être transférée à la Fédération pour être utilisée sur les interfaces départementales, régionales ou nationales de gestion des activités ou manifestations         J'accepte que ma photo apparaisse dans l'annuaire des adhérents que l'association peut imprimer et remettre à tous les adhérents de l'association. |
|                                                                                                    | Profession<br>Adresse *<br>Complément 1<br>Complément 2                                                                                                    | Selectionner une photo Sélectionner une profession AYNAC                                  | ✓                                                                                                    |

La page suivante apparaît : Si la demande d'adhésion ne nécessite pas d'information complémentaire à saisir, cliquez sur « Activités USEP »

| Affiligue.org 2021/20<br>renseignment<br>wave of Tables Association |                                                                                                    |
|---------------------------------------------------------------------|----------------------------------------------------------------------------------------------------|
| Association 046170003 - association sportive de l'école<br>d'aynac  | FICHE DE L'ADHÉRENT ☆                                                                                                    |
| 🕈 Tableau de bord                                                   |                                                                                                    |
| 🖀 Ma fédération                                                     |                                                                                                    |
| Paramétrages                                                        |                                                                                                    |
| Mon association/mon affiliation                                     | Informations personnelles Rubriques Activités USEP Informations complémentaires Assurance Récapitulatif                                                                              |
| Mes adhésions                                                       |                                                                                                    |
| € Mes factures                                                      | Licence USEP Code activité (3915                                                                                                    |
| 🖬 Agenda 🔨                                                          | ~7                                                                                                    |
| Webrencontres usep                                                  | La licence que je sollicite me permet d'accéder aux fonctions d'éducateur sportif et/ou d'exploitant d'établissement d'activités physiques et sportives au sens des articles L 212-1 |
| ✓ Ecrire par mail aux adhérents                                     | et L. 322-1 du code du sport. A ce titre, les éléments constitutifs de mon identité seront transmis par la fédération aux services de l'Etat afin qu'un contrôle automatisé de mon   |
| Actualités pour les adhérents                                       | ☐ J'ai compris et l'accepte ce contrôle                                                                                                    |
| ා ් Outils                                                          |                                                                                                    |
| • Aides                                                             | Enlever l'activité usep de cette adhésion                                                                                                    |
|                                                                     | X Annuler                                                                                                    |
|                                                                     | 7                                                                                                    |

La page suivante apparaît : Cochez sur « j'ai compris et j'accepte ce contrôle », cliquez sur « Terminer » et « Enregistrer ». Cette étape est obligatoire pour une prise de licence adulte à l'USEP au regard du contrôle d'honorabilité demandé par le Ministère des sports. Le responsable de l'association devra récupérer la « <u>demande de licence adulte</u> » avant de pouvoir licencier ses adhérents adultes.

| Affiligue.org 202<br>Association                  | 1/2022                         |                   |                       |                      |                     |                    |              |                 |            |           |                   | RTEMENTAL | USEP DU LOT -     | A+ 4  | A- ≡ ▲      | Un problèn    | ne? 🕚       |
|---------------------------------------------------|--------------------------------|-------------------|-----------------------|----------------------|---------------------|--------------------|--------------|-----------------|------------|-----------|-------------------|-----------|-------------------|-------|-------------|---------------|-------------|
| Association                                       | GÉRER                          | LES AD            | IÉRENTS.ES            | ;                    |                     |                    |              |                 |            |           |                   |           |                   |       |             |               | ? ☆         |
| 🕈 Tableau de bord                                 |                                |                   |                       |                      |                     |                    |              | _               |            |           |                   |           |                   |       |             |               |             |
| 🖀 Ma fédération                                   | Lorsque vo                     | us avez termir    | é de gérer vos adh    | nérents, si le bouto | on "transférer les  | modifications à l  | a fédération | " est en vert : | pens       |           |                   |           |                   |       |             |               |             |
| 🌣 Paramétrages                                    | ^                              |                   |                       |                      |                     |                    |              |                 |            | O Ajou    | ter un.e adhérent | t.e OAjo  | outer enfant USEP | Env   | oyer les mo | difs. à la fé | dération    |
| 🖍 Mon association/mon affiliation                 | ^                              |                   |                       |                      |                     |                    |              |                 |            |           |                   |           |                   |       |             |               |             |
| Mes adhésions                                     | ✓ Recherch                     | е                 |                       |                      |                     |                    |              |                 |            |           |                   |           |                   |       |             | <b>Q</b>      | avancée     |
| Gérer mes adhérents.es                            |                                |                   | NID                   |                      | Deferre             | Deferre            |              |                 | Orthogr    | 0001/0000 |                   |           | The h             |       | •           |               |             |
| Demandes d'adhésion reçues par internet           |                                | Nº OU NOM         | Nº ou nom             |                      | Prenom              | Prenom             |              |                 | Salson     | 2021/2022 | •                 |           | Etat              | ous   |             | ~             |             |
| Importer un fichier d'adhérents.es / licenciés.es |                                |                   |                       |                      |                     |                    |              |                 |            |           |                   |           |                   |       |             |               |             |
| Historique des transferts à la fédé.              |                                |                   |                       |                      |                     |                    | Effacer      | les filtres     | Rechercher |           |                   |           |                   |       |             |               |             |
| C Demande de licence usep adulte 2021/22          | 12 adhéren                     | ts correspond     | ant qu(x) filtre(s) s | uivant(s): Saison    | · 2021/2022 / Affil | iation en saison N |              |                 |            |           |                   |           |                   |       |             |               |             |
| € Mes factures                                    | <b>^</b>                       | a concopona       |                       |                      |                     |                    |              |                 |            |           |                   |           |                   |       |             |               |             |
| 🖬 Agenda                                          | <ul> <li>Actions po</li> </ul> | ur la sélection:  | Autres impressio      | ns Export Excel      |                     |                    |              |                 |            |           |                   |           |                   |       |             |               |             |
| Webrencontres usep                                | Afficher 50                    | V lignes par par  |                       |                      |                     |                    |              |                 |            |           |                   |           |                   |       |             |               |             |
| 🛪 Ecrire par mail aux adhérents                   | ▲                              | - Ingrico par pag | 0                     |                      |                     |                    |              |                 |            |           |                   |           |                   | Adle  | talan 🛔     |               |             |
| Actualités pour les adhérents                     | □ Nº adhé                      | érent No          | m, prénom             |                      |                     |                    |              | Se              | хө         | Age       | Tranche           | d'âge 🖯 🛛 | Dernière adh. 🕄   | 2021  | 2022        | Actions       | 0           |
| i& Outils                                         | <b>^</b>                       |                   |                       |                      |                     |                    |              | м               |            | 60        | Adulte (L         | Jsep)     | 2020/2021         | r à   | envoyer féd | é 🚔           | <b>'</b> ⊃- |
| 3 Aides                                           | 0                              |                   |                       |                      |                     |                    |              | F               |            | 43        |                   |           | 2017/2018         | 2 à i | renouveler  | A             | Ø           |
|                                                   |                                |                   |                       |                      |                     |                    |              |                 |            |           |                   |           | ,                 |       |             | -             | <b>D</b> -  |

L'adhérent.e apparait maintenant avec l'état « à transférer à la fd ».

Vous pouvez procéder à un autre renouvellement ou à la saisie d'un.e nouvel.le adhérent.e. Quand vous avez terminé avant de quitter, cliquez sur le bouton vert **« Transférer les modifications à la Fédération »** pour qu'elle les traite.

| Affiligue.org 202<br>renseignement<br>Association | 21/2022 |                                          |                              |                |                    |                        |             |                  | APE ECOLE       | ELE LE MONTAT -    | A+ A- Ξ        | 🛦 Un problèn               | ne? (1)       |
|---------------------------------------------------|---------|------------------------------------------|------------------------------|----------------|--------------------|------------------------|-------------|------------------|-----------------|--------------------|----------------|----------------------------|---------------|
| Association                                       |         | GÉRER LES ADHÉRENTS.                     | ES                           |                |                    |                        |             |                  |                 |                    |                |                            | ? ☆           |
| 🕈 Tableau de bord                                 |         |                                          | adhéronta ai la hautan "tra  | matárarlag     | modifications à l  | r fédération" out on s | (ort : popp |                  |                 |                    |                |                            |               |
| 🖀 Ma fédération                                   |         | Lorsque vous avez termine de gerer vos d | idherents, si le bouton tro  | insterer les   | modifications a l  | d rederation est en v  | /ert : pens |                  |                 |                    |                |                            | •             |
| 🌣 Paramétrages                                    | ^       |                                          |                              |                |                    |                        |             | • Ajouter un.e d | idhérent.e O A  | jouter enfant USE  | P Envoyer les  | modifs. à la fé            | dération      |
| 🖍 Mon association/mon affiliation                 | ^       |                                          |                              |                |                    |                        |             |                  |                 |                    |                | •                          |               |
| Mes adhésions                                     | *       | Recherche                                |                              |                |                    |                        |             |                  |                 |                    |                | ્                          | avancée       |
| Gérer mes adhérents.es                            |         | Nº ou pom                                |                              | Prénom         | Prénom             |                        | Salson      | 2021/2022        | -               | Etat               | Tours          | ~                          |               |
| Demandes d'adhésion reçues par internet           |         |                                          |                              | rienom         | THENOIT            |                        | 5015011     | 2021/2022        |                 | Liui               | Tous           | •                          |               |
| Importer un fichier d'adhérents.es / licenciés.es |         |                                          |                              |                |                    |                        |             |                  |                 |                    |                |                            |               |
| Historique des transferts à la fédé.              |         |                                          |                              |                |                    | Effacer les filtres    | Rechercher  |                  |                 |                    |                |                            |               |
| 🕑 Demande de licence usep adulte 2021/22          |         | 83 adhérents correspondant au(x) filtre  | s) suivant(s): Saison : 2021 | 1/2022 / Affil | iation en saison I | N : OUI                |             |                  |                 |                    |                |                            |               |
| € Mes factures                                    | ^       |                                          | , (,                         |                |                    |                        |             |                  |                 |                    |                |                            |               |
| 🖬 Agenda                                          | ^       | Actions pour la sélection: Autres impres | sions Export Excel           |                |                    |                        |             |                  |                 |                    |                |                            |               |
| II Webrencontres usep                             | ^       | Afficher 50 V lianes par page            |                              |                |                    |                        |             |                  | K Première p    | aae 🖣 Paae précéde | nte 1 sur 2 Pa | ae suiva <b>n</b> te 🕨 Der | rnière paae א |
| 🛪 Ecrire par mail aux adhérents                   | ^       |                                          |                              |                |                    |                        |             |                  |                 | 0.01               | Adhésion       |                            |               |
| Actualités pour les adhérents                     |         | N° adhérent Nom, prénom                  |                              |                |                    |                        | Sexe        | Age              | ſranche d'âge 🚯 | Dernière adh.      | 2021/2022      | Actions                    | 0             |
| 伦 Outils                                          | ^       |                                          |                              |                |                    |                        | F           | 3 1              | Enfant (Usep)   | 2021/2022          | ✓ validée      |                            | <b>.</b>      |
| 3 Aides                                           |         | 0                                        |                              |                |                    |                        | F           | 4                | Enfant (Usep)   | 2021/2022          | ✓ validée      | =                          | <b>D</b> +€   |
|                                                   |         | 0                                        |                              |                |                    |                        | М           | 9 1              | Enfant (Usep)   | 2021/2022          | ✓ validée      | =                          | <b>D</b> .    |
|                                                   |         |                                          |                              |                |                    |                        |             |                  |                 |                    |                |                            |               |

Quand la fédération aura validé vos demandes d'adhésion, chaque adhérent.e aura son état sur « Validée » et vous pourrez imprimer sa carte d'adhésion

#### Saisir une nouvelle adhésion adulte Usep

| Affiligue.org 2021/203                            | 22                                              |                                              |                                |                       |              | APE ECOLE ELE LE    | E MONTAT 👻 🗚    | A+ A- ≡ <b>A</b> | い problème ? り            |
|---------------------------------------------------|-------------------------------------------------|----------------------------------------------|--------------------------------|-----------------------|--------------|---------------------|-----------------|------------------|---------------------------|
| Association                                       | GÉRER LES ADHÉRENTS                             | .ES                                          |                                |                       |              |                     |                 |                  | ③☆                        |
| 🕈 Tableau de bord                                 |                                                 |                                              |                                |                       |              |                     |                 |                  |                           |
| 🖀 Ma fédération                                   | Lorsque vous avez terminé de gérer vo           | s adhérents, si le bouton "transférer les i  | modifications à la fédération" | est en vert : pens    |              |                     |                 |                  | •                         |
| Paramétrages                                      |                                                 |                                              |                                | •                     | Ajouter un.e | adhérent.e O Ajoute | er enfant USEP  | Envoyer les m    | odifs. à la fédération    |
| Mon association/mon affiliation                   |                                                 |                                              |                                |                       |              |                     |                 |                  |                           |
| 🖬 Mes adhésions 🛛 👻                               | Recherche                                       |                                              |                                |                       | •            |                     |                 |                  | 🍳 avancée                 |
| Gérer mes adhérents.es                            |                                                 | Deference                                    | Deferen                        | Opinon                | 2022/2022    |                     | Et al.          |                  |                           |
| Demandes d'adhésion reçues par internet           | N° ou nom                                       | Prenom                                       | Prenom                         | Salson                | 2021/2022    | ·                   | Etat            | us               | ~                         |
| Importer un fichier d'adhérents.es / licenciés.es |                                                 |                                              |                                |                       |              |                     |                 |                  |                           |
| Historique des transferts à la fédé.              |                                                 |                                              | Effacer le                     | es filtres Rechercher |              |                     |                 |                  |                           |
| C Demande de licence usep adulte 2021/22          | <b>83 adhérents</b> correspondent $au(x)$ filtr | a(s) suivant(s): Saison : 2021/2022 / Affili | iation en saison N : OUI       |                       |              |                     |                 |                  |                           |
| € Mes factures                                    |                                                 |                                              |                                |                       |              |                     |                 |                  |                           |
| 🖬 Agenda 🔥                                        | Actions pour la sélection: Autres impr          | essions Export Excel                         |                                |                       |              |                     |                 |                  |                           |
| II Webrencontres usep                             | Afficher 50 V lignes par page                   |                                              |                                |                       |              | Première page       | Page précédente | 1 sur 2 Page s   | uivante 🕨 Dernière page 🕷 |
| 🖈 Ecrire par mail aux adhérents 🔨                 | Alleries tes par page                           |                                              |                                |                       |              |                     |                 | Adhésion         |                           |
| Actualités pour les adhérents                     | N° adhérent Nom, prénom                         |                                              |                                | Sexe                  | Age          | Tranche d'âge 🟮 Dei | rnière adh.     | 2021/2022        | Actions 🕄                 |
| iĉ Outils                                         |                                                 |                                              |                                | F                     | 3            | Enfant (Usep) 202   | 21/2022         | ✓ validée        | <b>■</b> 9+               |
| 3 Aides                                           | 0                                               |                                              |                                | F                     | 4            | Enfant (Usep) 202   | 21/2022         | ✓ validée        | ∎ ৩-                      |

Pour saisir un nouvel adhérent Adulte, cliquez sur le bouton « Ajouter un.e adhérent.e »

# Saisir une nouvelle adhésion adulte Usep

| Affiligue.org 20<br>Penseignement<br>reserver rates alter<br>Association | 21/2022 |                                        |                  |                                |                              |                        |           | LOMITE DEPARTE    | Emental USEP du Lot 🗸 🛛 | A+ A- <b>Ξ </b> ▲                       | Un problè    | me? ()              |
|--------------------------------------------------------------------------|---------|----------------------------------------|------------------|--------------------------------|------------------------------|------------------------|-----------|-------------------|-------------------------|-----------------------------------------|--------------|---------------------|
| Association                                                              |         | GÉRER LES ADHÉRENT                     | S.ES             |                                |                              |                        |           |                   |                         |                                         | _            | 0 ☆                 |
| 🕈 Tableau de bord                                                        |         |                                        |                  |                                |                              |                        |           |                   |                         |                                         |              |                     |
| 🖀 Ma fédération                                                          |         | Lorsque vous avez terminé de gérer     | vos adhérents, s | si le bouton "transférer les r | modifications à la fédératio | on" est en vert : pens |           |                   |                         |                                         |              | •                   |
| 🗘 Paramétrages                                                           | ^       |                                        |                  |                                |                              |                        | O Ajoute  | r un.e adhérent.e | • Ajouter enfant USEP   | Envoyer les mo                          | difs. à la 1 | fédération          |
| Mon association/mon affiliation                                          | ^       |                                        |                  |                                |                              |                        |           |                   |                         |                                         |              |                     |
| Mes adhésions                                                            | ~       | Recherche                              |                  |                                |                              |                        |           |                   |                         |                                         | ۲            | avancée             |
| Gérer mes adhérents.es                                                   |         |                                        |                  | 1                              |                              |                        |           |                   |                         |                                         |              |                     |
| Demandes d'adhésion reçues par internet                                  |         | N° ou nom                              |                  | Prenom                         |                              | Saison                 | 2021/2022 | •                 | Etat To                 | ous                                     | ~            |                     |
| Importer un fichier d'adhérents.es / licenciés.es                        |         |                                        |                  |                                |                              |                        |           |                   |                         |                                         |              |                     |
| Historique des transferts à la fédé.                                     |         |                                        |                  |                                | = <i>tt</i>                  |                        |           |                   |                         |                                         |              |                     |
| C Demande de licence usep adulte 2021/22                                 |         | 12 adhérents correspondent $qu(x)$ fil | Ajout d'une      | e nouvelle personne            |                              |                        |           |                   |                         |                                         |              |                     |
| € Mes factures                                                           | ^       |                                        |                  |                                |                              |                        |           |                   |                         |                                         |              |                     |
| 🖬 Agenda                                                                 | ^       | Actions pour la sélection: Autres im   | Merci de r       | enseigner le nom et préno      | m de la personne que vou     | is souhaitez ajouter.  |           |                   |                         |                                         |              |                     |
| Webrencontres usep                                                       | ^       | Afficher 50 Vilian                     |                  | Nom                            |                              |                        |           |                   |                         |                                         |              |                     |
| 🛪 Ecrire par mail aux adhérents                                          | ^       | Annenar 00 Ingries pur puge            |                  | Prénom                         |                              |                        |           |                   |                         | Adhéolon                                |              |                     |
| F Actualités pour les adhérents                                          |         | 🗆 Nº adhérent Nom, prénom              |                  |                                |                              |                        | Age       | Tranche d'âg      | ge 🛙 Dernière adh. 🕄    | 2021/2022                               |              | ns 🖯                |
| 论 Outils                                                                 | ^       |                                        | * Annul          | er                             |                              | Continuer              | 60        |                   | 2020/2021               | 2 à renouveler                          | ۵            | Ø                   |
| Aides                                                                    |         |                                        | W Annu           |                                |                              | Contandor              |           |                   |                         |                                         |              | D-                  |
|                                                                          |         |                                        | E                |                                |                              |                        | 43        |                   | 2017/2018               | $\mathcal C$ à renouveler               | 4            | ঞ<br>ত <del>-</del> |
|                                                                          |         |                                        |                  |                                |                              | F                      | 60        |                   | 2019/2020               | € à renouveler                          | ۵            | ক<br>হা             |
|                                                                          |         |                                        | ISTIAN           |                                |                              | М                      | 62        |                   | 2020/2021               | 2 à renouveler                          | ۵            | ক<br>ত <del>-</del> |
|                                                                          |         |                                        | LE               |                                |                              | F                      | 51        |                   | 2016/2017               | ${oldsymbol{\mathcal{C}}}$ à renouveler | ٠            | B                   |
|                                                                          |         |                                        |                  |                                |                              |                        |           |                   |                         |                                         |              |                     |

Une fenêtre de saisie vous demande de renseigner le nom et prénom de la nouvel.le adhérent.e.

Une recherche va être faite dans la base de votre département afin de vérifier que cette personne n'existe pas. Si elle existe, Webaffiligue va vous proposer de reprendre les informations (numéro d'adhérent et coordonnées) de sa fiche existante.

# Saisir une nouvelle adhésion adulte Usep

| Affiligue.org 202<br>renseignement<br>Association                                                      | 21/2022     |                                                                                 |                                                   |                                                                                                    |                                                                                                    |                                                   | ASSOCIATION SPORTIVE DE L'ÉCOLE D'                                                 | AYNAC -                   | A+ A-                        | ヨ 🛦 Un probième ? じ                   |
|----------------------------------------------------------------------------------------------------|-------------|---------------------------------------------------------------------------------|---------------------------------------------------|----------------------------------------------------------------------------------------------------|----------------------------------------------------------------------------------------------------|---------------------------------------------------|------------------------------------------------------------------------------------|---------------------------|------------------------------|---------------------------------------|
|                                                                                                    |             | FICHE DE L'ADHÉRENT                                                             |                                                   |                                                                                                    |                                                                                                    |                                                   |                                                                                    |                           |                              | ☆                                     |
| <ul> <li>▲ Tableau de bord</li> <li>▲ Ma fédération</li> <li>♦ Paramétrages</li> </ul>                 | ^           | Association n°046170003 - ASSOCIATION<br>Adhésion 2021/2022: N°046_96078255 - ( | SPORTIVE DE L'ÉCOLE D'A)<br>CHASSAING KATIA       | YNAC                                                                                                    |                                                                                                    |                                                   |                                                                                    |                           |                              |                                       |
| <ul> <li>✓ Mon association/mon affiliation</li> <li>■ Mes adhésions</li> <li>€ Mes factures</li> </ul> | ^<br>^<br>^ | Informations personnelles Rubriqu                                               | Jes Activités USEP                                | Informations complémentair                                                                                       | es Assurance Ré                                                                                          | écapitulatif                                      |                                                                                    |                           |                              |                                       |
| Agenda     Webrencontres usep     Grije por politikary adbárents                                       | ^           | Civilité *<br>Prénoms                                                           |                                                   | PRÉNOM 2                                                                                                    | RÉNOM 3                                                                                                  |                                                   |                                                                                    |                           |                              |                                       |
| Come par mai dux dunerents     Actualités pour les adhérents     Coutis                                | •           | Nom<br>Date de naissance<br>Etes vous né en France ? *                          |                                                   | Pour les femmes mariées                                                                                          | NOM DE NAISSANCE                                                                                         |                                                   |                                                                                    |                           |                              |                                       |
| U Aldes                                                                                                |             | Département, Ville<br>Photo :                                                   | Séléctionnez le départe                           | ement où vous êtes né 🗸 🗸                                                                                        |                                                                                                    |                                                   |                                                                                    |                           |                              |                                       |
|                                                                                                    |             |                                                                                 | 140 x180                                          | Cette photo sera utilis<br>J'accepte que ma ph<br>gestion des activités<br>J'accepte que ma ph<br>l'association. | ée sur votre carte d'adhé<br>oto puisse être transférée<br>ou manifestations<br>oto apparaisse dans l'an | erent<br>e à la Fédération p<br>nuaire des adhére | our être utilisée sur les interfaces dép<br>Ints que l'association peut imprimer e | artementa<br>t remettre ( | les, régiona<br>à tous les a | iles ou nationales de<br>idhérents de |
|                                                                                                    |             | Profession                                                                      | Selectionner une photo<br>Sélectionner une profes | o<br>ssion V                                                                                                    |                                                                                                    |                                                   |                                                                                    |                           |                              |                                       |
|                                                                                                    |             | Complément 1<br>Complément 2                                                    |                                                   |                                                                                                    |                                                                                                    |                                                   |                                                                                    |                           |                              |                                       |

#### Vous devez renseigner l'onglet « Informations personnelles

Cochez ensuite dans l'onglet « Activités USEP » la case « j'ai compris et j'accepte ce contrôle », cliquez sur « Terminer » et « Enregistrer ». Cette étape est obligatoire pour une prise de licence adulte à l'USEP au regard du contrôle d'honorabilité demandé par le Ministère des sports. Le responsable de l'association devra récupérer la « demande de licence adulte » avant de pouvoir licencier ses adhérents adultes. Comment renouveler une adhésion Usep enfants ?

#### Remarque :

Dans le cas d'une licence Usep enfant, la saisie de la classe ou du niveau de l'enfant est nécessaire pour identifier si il.elle sera licencié.e Elémentaire ou Maternelle (tarif licence maternelle: 4.8€ - tarif licence élémentaire: 5.6€).

#### Renouveler une adhésion Usep enfant

| Affiligue.org 20<br>Penseignement<br>I war or (1999) roker<br>Association                                                                                                    | 21/2022 |                                                                                                    |                                                     |              |  |  |  |      |       |               |                        | a+ a- ≡ <b>A</b>                    | Un problè | eme? ()          |
|----------------------------------------------------------------------------------------------------|---------|----------------------------------------------------------------------------------------------------|-----------------------------------------------------|--------------|--|--|--|------|-------|---------------|------------------------|-------------------------------------|-----------|------------------|
|                                                                                                    |         | GÉRER LES                                                                                                    | ADHÉRENTS.ES                                        |              |  |  |  |      |       |               |                        |                                     |           | 3 ℃              |
| <ul> <li>↑ Tableau de bord</li> <li>▲ Ma fédération</li> <li>♦ Paramêtrages</li> <li>▲ Mon association/mon affiliation</li> <li>➡ Mes adhésions</li> <li>➡ Gérer mes adhérents.es</li> <li>Demandes d'adhésion reçues par internet</li> <li>Importer un fichier d'adhérents.es / licenciés.es</li> <li>Historique des transferts à la fédé.</li> <li>C pemande de licence usep adulte 2021/22</li> </ul> | • • •   | Lorsque vous avez terminé de gérer vos adhérents, si le bouton "transférer les modifications à la fédération" est en vert : pens |                                                     |              |  |  |  |      |       |               |                        | fédération<br>& avancée             |           |                  |
| € Mes factures                                                                                                    | * * * * | Actions pour la sélec<br>Afficher 1000 V lignes p                                                                                | ction: Autres impressions<br>or page<br>Nom, prénom | Export Excel |  |  |  | Sexe | Age T | iranche d'âge | Dernière adh. <b>3</b> | Adh <del>és</del> ion<br>2021/2022  | Actio     | ns               |
| Actualités pour les danérents                                                                                                    | ^       | 046                                                                                                    |                                                     |              |  |  |  | М    | 14    |               | 2017/2018              | 2 à renouveler                      | e         | <i>୩</i> ୦<br>ଅ~ |
| 4 Aides                                                                                                    |         | 046                                                                                                    |                                                     |              |  |  |  | F    | 13    |               | 2017/2018              | 20                                  | ۵         | ୩)<br>ଅକ         |
|                                                                                                    |         | 046                                                                                                    |                                                     |              |  |  |  | М    | 13    |               | 2017/2018              | C à renouveler                      | •         | 4)<br>D-         |
|                                                                                                    |         | 046                                                                                                    |                                                     |              |  |  |  | F    | 9     |               | 2019/2020              | ${oldsymbol {\cal C}}$ à renouveler | •         | ୩)<br>ଅ-         |
|                                                                                                    |         | 046                                                                                                    |                                                     |              |  |  |  | F    | 8     |               | 2019/2020              | ${oldsymbol {\cal C}}$ à renouveler | ۵         | ক<br>ত           |
|                                                                                                    |         | 046                                                                                                    |                                                     |              |  |  |  | F    | 12    |               | 2017/2018              | ∂ à renouveler                      | 0         | ه»<br>ي-         |
|                                                                                                    |         | □ 046                                                                                                    |                                                     |              |  |  |  | F    | 10    |               | 2019/2020              | ${\cal C}$ à renouveler             | ۵         | ୩୦<br>ଅ <b>-</b> |
|                                                                                                    |         | 046                                                                                                    |                                                     |              |  |  |  | м    | 9     |               | 2019/2020              | $\mathcal C$ à renouveler           | •         | <i>\$</i> 0      |

Pour renouveler une adhésion usep enfant, cliquez sur « à renouveler »

# Renouveler une adhésion Usep enfant

| Affiligue.org 202<br>renseignement<br>renser rentger name<br>Association | 1/2022 |                   |                                       |                             |                                  |                    |           | ASSOCIATION SPO     | rtive de l'école d'aynac <del>~</del> | A+ A- = A                 | Un problèr   | me? O            |
|--------------------------------------------------------------------------|--------|-------------------|---------------------------------------|-----------------------------|----------------------------------|--------------------|-----------|---------------------|---------------------------------------|---------------------------|--------------|------------------|
| Association 046170003 - association sportive de l'école<br>d'aynac       | ٦      | GÉRER LES         | S ADHÉRENTS.ES                        |                             |                                  |                    |           |                     |                                       |                           |              | 8 ☆              |
| 🏫 Tableau de bord                                                        |        | Lorsque vous ave  | ez terminé de gérer vos adhérents, si | le bouton "transférer les n | nodifications à la fédération    | est en vert : pens |           |                     |                                       |                           |              | •                |
| 🖀 Ma fédération                                                          |        |                   |                                       |                             |                                  |                    |           | Aiouter un e adhére |                                       | SEP Envoyer les mor       | difs à la fé | édération        |
| Paramétrages                                                             | ^      |                   |                                       |                             |                                  |                    |           |                     |                                       |                           |              | Juoration        |
| 🖌 Mon association/mon affiliation                                        | ^      | Recherche         |                                       |                             |                                  |                    |           |                     |                                       |                           | ۹            | avancée          |
| 🖬 Mes adhésions                                                          | ~      |                   |                                       |                             |                                  |                    |           |                     |                                       |                           |              |                  |
| Gérer mes adhérents.es                                                   |        | Nº ou             | nom N° ou nom                         | Prénom                      | Prénom                           | Saiso              | on 2021/2 | 022 -               | Etat                                  | Tous                      | ~            |                  |
| Demandes d'adhésion reçues par internet                                  |        |                   |                                       |                             |                                  |                    |           |                     |                                       |                           |              |                  |
| Importer un fichier d'adhérents.es / licenciés.es                        |        |                   | Réadhésion                            |                             |                                  |                    |           |                     |                                       |                           |              |                  |
| Historique des transferts à la fédé.                                     |        |                   |                                       |                             |                                  |                    |           |                     |                                       |                           |              |                  |
| C Demande de licence usep adulte 2021/22                                 |        | 65 adhérents co   | USEP                                  |                             |                                  |                    |           | _                   |                                       |                           |              |                  |
| € Mes factures                                                           | ^      | Actions pour la   | Veuillez sélectionner la section de a | destination pour l'enfant U | SEP BALMETTE LOUKA:              |                    |           |                     |                                       |                           |              |                  |
| 🗎 Agenda                                                                 | ^      |                   | Ecole:                                | MATERNELLE 🗸                | _                                |                    |           |                     |                                       |                           |              |                  |
| Webrencontres usep                                                       | ^      | Afficher 50 V lig | Classe:                               |                             | ~                                |                    |           | H                   | Première page 4 Page précéd           | ente 1 sur 2 Page sui     | vante 🕨 Dei  | mière page N     |
| A Ecrire par mail aux adhérents                                          | ^      |                   | Ci unu anulazitan faina alan ana difi | Si cette personne n'a pl    | lus d'activités USEP, cochez c   | ette case          |           | Trancha             | d'àra <b>a</b> Dorpiòra adb (         | Adhésion                  |              |                  |
| Actualités pour les adhérents                                            |        |                   | Si vous sounditez faire des modifie   | ations complementaires :    | sur la fiche de l'adherent, clio | quer sur MODIFIER  |           | Tranche             | a age 😈 Derniere aan.                 | 2021/2022                 | Actions      | U                |
| iớ Outils                                                                | ^      | □ 046_960782      |                                       | _                           |                                  |                    |           |                     | 2017/2018                             | 2 à renouveler            | 8            | ଏ୬<br>ଅ <b>-</b> |
| Aides                                                                    |        | 046_960719        |                                       | Annuler M                   | lodifier la fiche Valider        |                    |           | _                   | 2017/2018                             | $\mathcal Z$ à renouveler | •            | ক<br>এন          |

Ce menu apparait pour vous demander de renseigner le niveau de l'enfant et nouvelle classe

La demande de renouvellement est acceptée tout de suite. L'adhérent apparait maintenant avec l'état « à transférer fd ».

Vous pouvez continuer à faire d'autres adhésions.

#### Saisir une nouvelle adhésion Usep enfant

| Affiligue.org 202<br>Penseignement<br>Association | 1 / 2 0 2 2 |                                        | LASSOCIATION SPORTIVE DE L'ÉCOLE D                                                        | í <b>AYNAC -</b> A+ A- Ξ <b>Δ</b> Un problème ? Ů    |
|---------------------------------------------------|-------------|----------------------------------------|-------------------------------------------------------------------------------------------|------------------------------------------------------|
| Association<br>ďaynac                             |             | GÉRER LES ADHÉRENTS                    | ES                                                                                        | 0 ☆                                                  |
| 🏫 Tableau de bord                                 |             | Lorsque vous avez terminé de gérer vos | adhérents, si le bouton "transférer les modifications à la fédération" est en vert : pens |                                                      |
| 🖀 Ma fédération                                   |             |                                        | O Meuter un e adhérent e O Meuter                                                         | opfant LISER Envoyor los modifs à la fédération      |
| 🌣 Paramétrages                                    | ^           |                                        |                                                                                           | eniant ostr                                          |
| Mon association/mon affiliation                   | ^           | Recherche                              |                                                                                           | 🍳 avancée                                            |
| 🖬 Mes adhésions                                   | ~           |                                        |                                                                                           |                                                      |
| Gérer mes adhérents.es                            |             | Nº ou nom Nº ou nom                    | Prénom Prénom Saison 2021/2022 -                                                          | Etat Tous 🗸                                          |
| Demandes d'adhésion reçues par internet           |             |                                        |                                                                                           |                                                      |
| Importer un fichier d'adhérents.es / licenciés.es |             |                                        |                                                                                           |                                                      |
| Historique des transferts à la fédé.              |             |                                        | Ajout d'une nouvelle personne                                                             |                                                      |
| 🕑 Demande de licence usep adulte 2021/22          |             | 65 adhérents correspondant au(x) filt  |                                                                                           |                                                      |
| € Mes factures                                    | ^           | Actions pour la sélection: Autres imp  | Merci de renseigner le nom et prénom de la personne que vous souhaitez ajouter.           |                                                      |
| 🗎 Agenda                                          | ^           |                                        | Nom                                                                                       |                                                      |
| I Webrencontres usep                              | ^           | Afficher 50 V lignes par page          | N Première page ≮ Pr                                                                      | age précédente 1 sur 2 Page suivante 🕨 Dernière page |
| A Ecrire par mail aux adhérents                   | ^           |                                        |                                                                                           | Adhésion                                             |
| 🗭 Actualités pour les adhérents                   |             | Nº adherent     Nom, prenom            | Age Tranche d'age 🛡 Derni                                                                 | ere adh. 🔮 2021/2022 Actions 🛡                       |
| ゆ Outils                                          | ~           |                                        | ★ Annuler Annuler 14 2017/:                                                               | 2018 Càrenouveler 🖨 🛷                                |
| A Aides                                           |             |                                        |                                                                                           |                                                      |

Pour ajouter un enfant, cliquez sur le bouton « ajouter un enfant Usep ».

Commencez par saisir le nom, prénom de l'enfant afin d'assurer une recherche dans la base de données pour vérifier que cette enfant n'est pas déjà adhérent.e de votre association ou adhérent.e à une autre association affiliée à notre réseau.

# Saisir une nouvelle adhésion Usep enfant

| Affiligue.org 2021/20<br>renseignement Affiligue.org 2021/20                                                                                           | ASSOCIATION SPORTIVE DE L'ÉCOLE                                                                                     | D'AYNAC - A+ A- \Xi 🛦 Un problème ? O              |
|----------------------------------------------------------------------------------------------------|----------------------------------------------------------------------------------------------------|----------------------------------------------------|
| Association 046170003 - association sportive de l'école<br>d'aynac                                                                                     | FICHE DE L'ADHÉRENT                                                                                                 | 分                                                  |
|                                                                                                    | Association n°046i70003 – ASSOCIATION SPORTIVE DE L'ÉCOLE D'AYNAC<br>Adhésion USEP2021/2022: N° en attente – s d    |                                                    |
| <ul> <li>✓ Mon association/mon affiliation</li> <li>➡ Mes adhésions</li> <li>♠ Mes factures</li> <li>➡ Agenda</li> <li>➡ Webrencontres usep</li> </ul> | Coordonnées       Nº d'adhésion     En attente d'attribution       Nom / Prénom     S       Date de naissance    // |                                                    |
| A Eorire par mail aux adhérents     Actualités pour les adhérents     C Outils     Aides                                                               | Civilité O Garçon O Fille                                                                                           | -12                                                |
|                                                                                                    | Ecole     Aynac MATERNELLE       Classe     Aynac MATERNELLE - PS                                                   | ŭsep<br>~                                          |
|                                                                                                    | Basculer en saisie complète     X Annuler     Enregistrer et s                                                      | saisir un autre enfant 🏾 🏕 Enregistrer et terminer |

Pour compléter la nouvelle adhésion, vous devez renseigner la date de naissance, la civilité et compléter l'école/le niveau ainsi que la classe de l'enfant,

Cliquez sur « Enregistrer et terminer », la demande de renouvellement est acceptée tout de suite ou vous pouvez continuer à faire d'autres adhésions en cliquant sur « Enregistrer et saisir un autre enfant ». Quand vous avez terminé avant de quitter, cliquez sur le bouton vert « Transférer les modifications à la Fédération » pour qu'elle les traite.